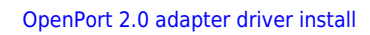

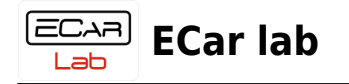

## **Table of Contents**

| OpenPort 2.0 adapter driver install |  | 2 |
|-------------------------------------|--|---|
|-------------------------------------|--|---|

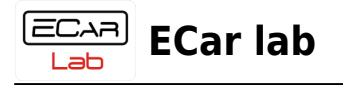

## **OpenPort 2.0 adapter driver install**

1. Download the archive file with drivers, unzip it in a convenient place.

Download

- 2. Open Device Manager.
- 3. Connect the OpenPort adapter to the USB connector.

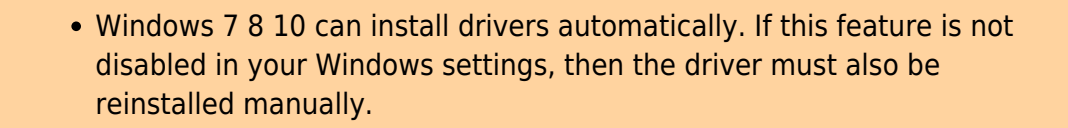

4. Find a new device in the tree. Call the context menu by right-clicking. Click  $\rightarrow$  Update Driver Software...

• When connecting for the first time, the adapter may be detected by Windows as a device in the Ports (COM and LPT) section. The device can be identified by inserting and removing the USB cable from the connector. The device that disappears and appears in the Device Manager tree will correspond to your adapter. It is for this device that you need to update the adapter driver.

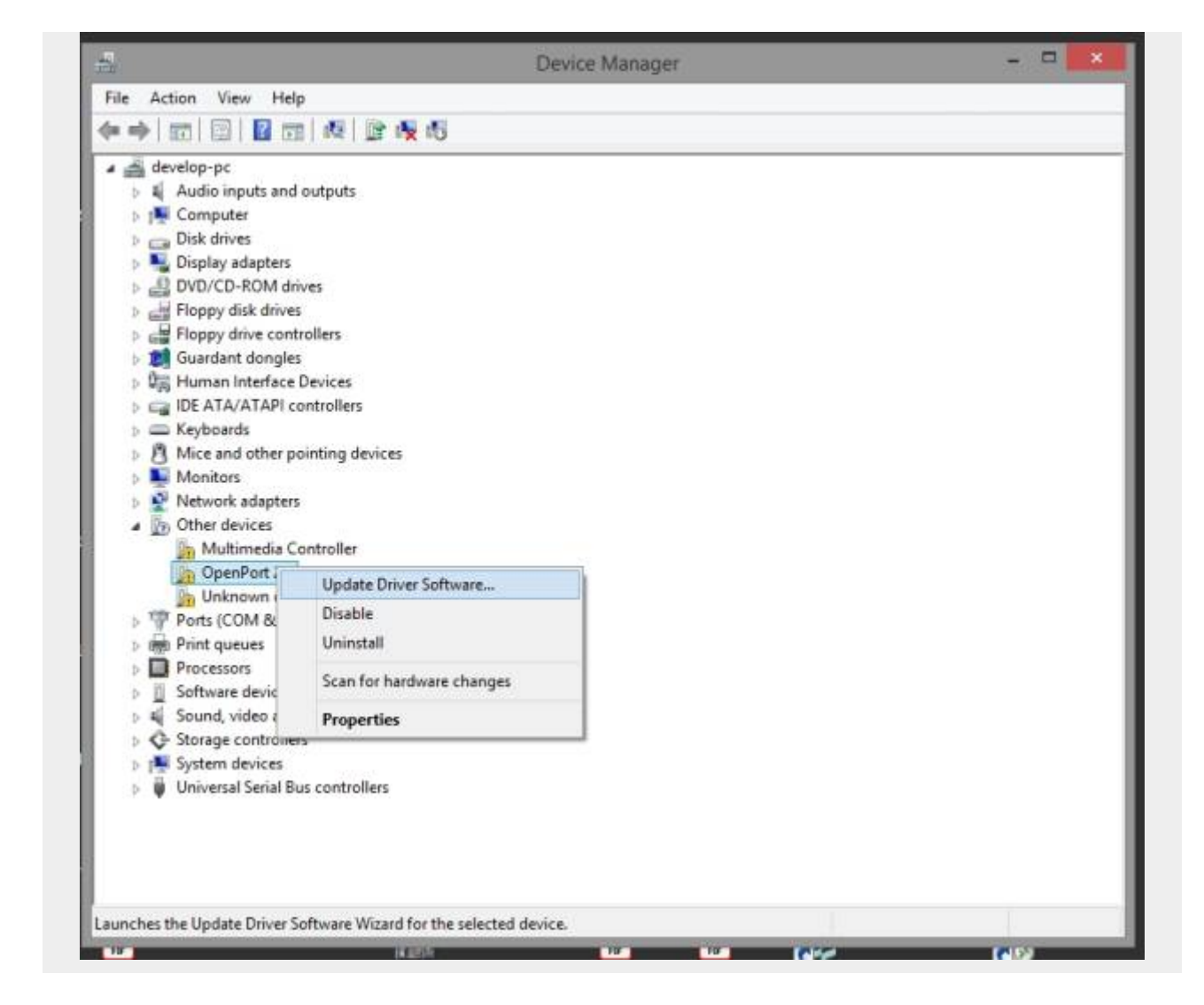

5. Select  $\rightarrow$  Browse my computer for drivers software.

ECAR Iab

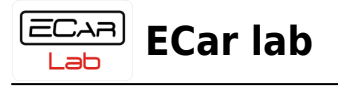

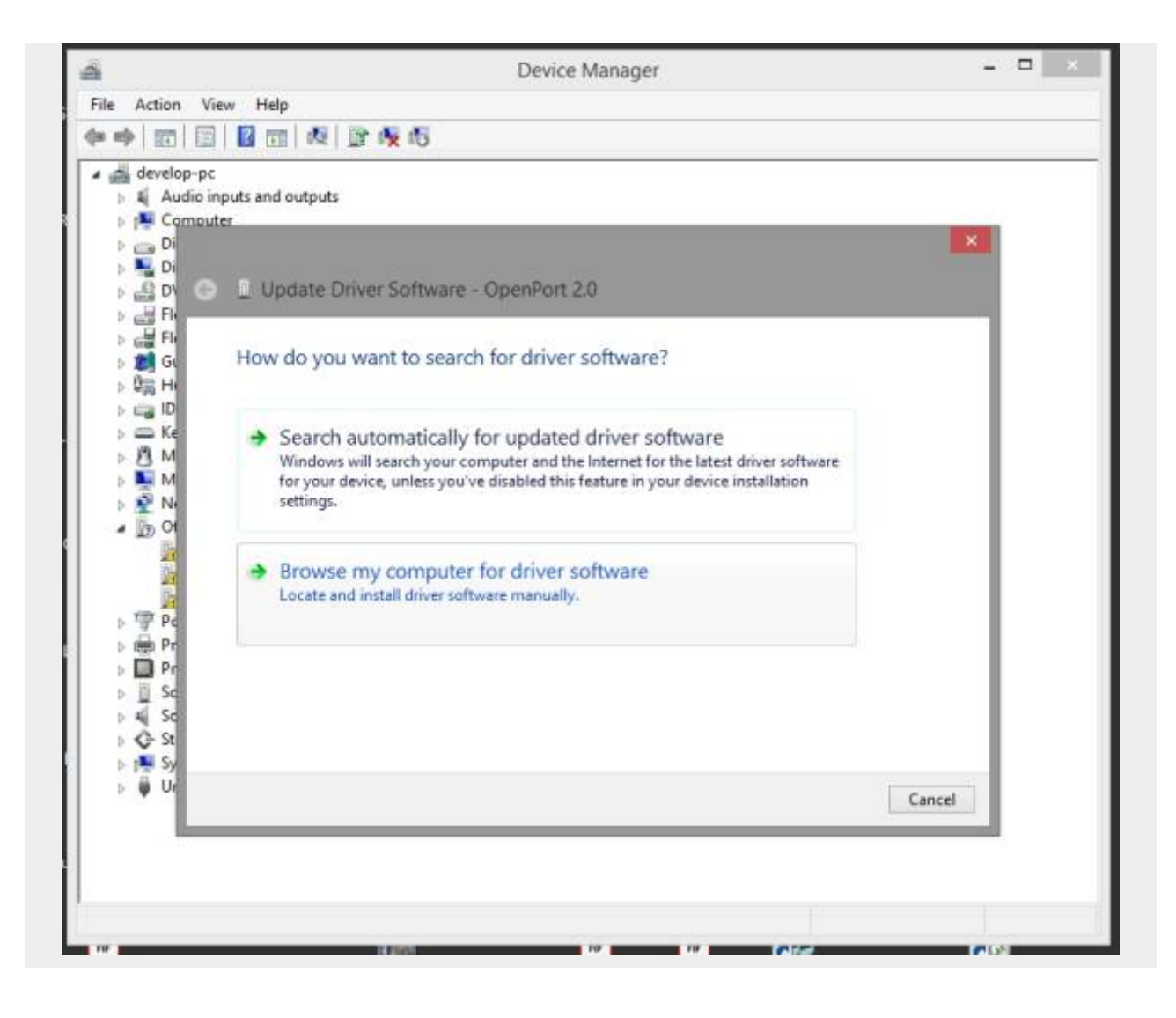

6. Select  $\rightarrow$  Let me pick from a list of device drivers on my computer.

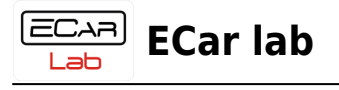

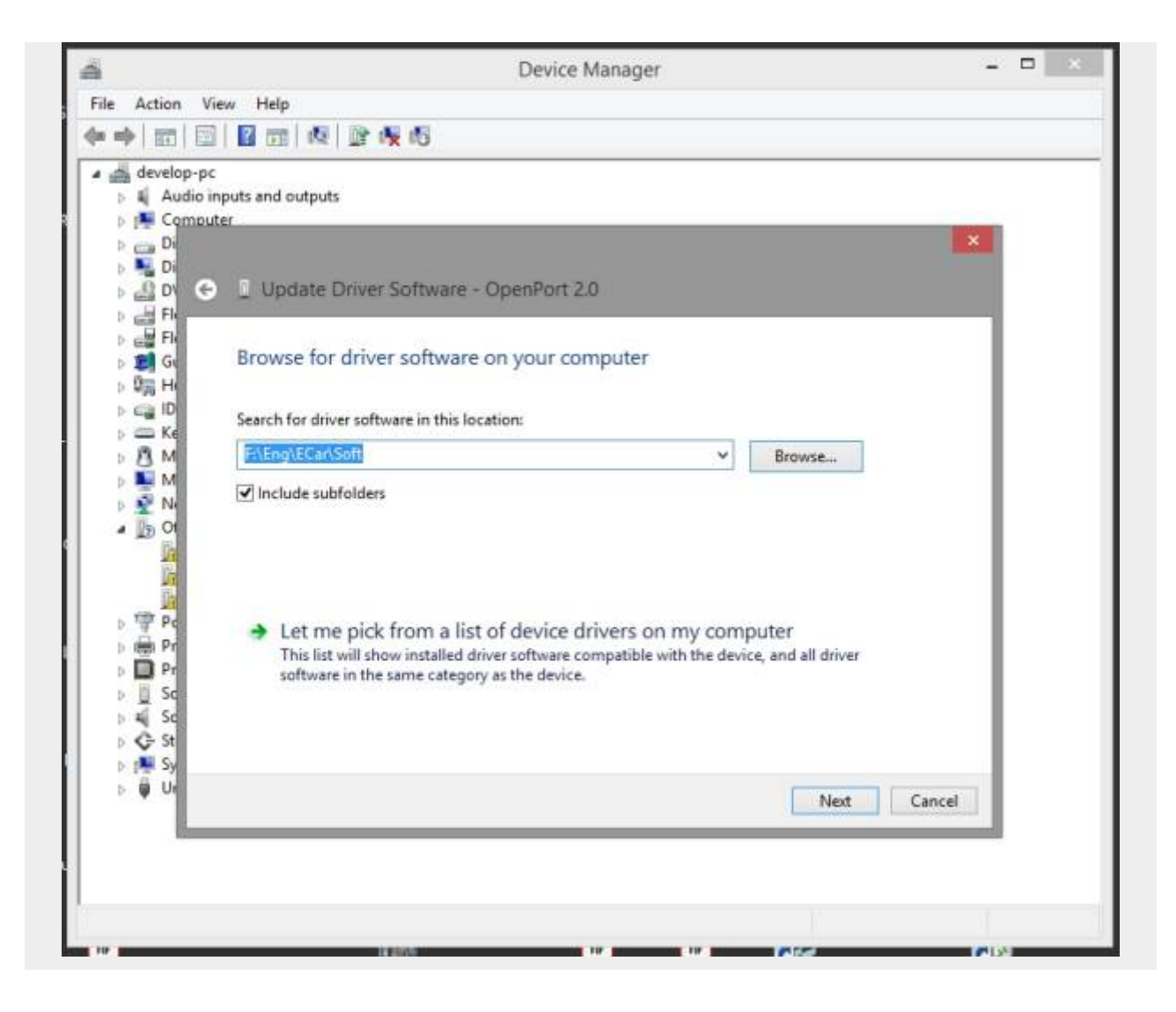

7.1 Select  $\rightarrow$  Show All Devices  $\rightarrow$  Next.

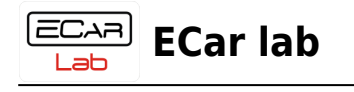

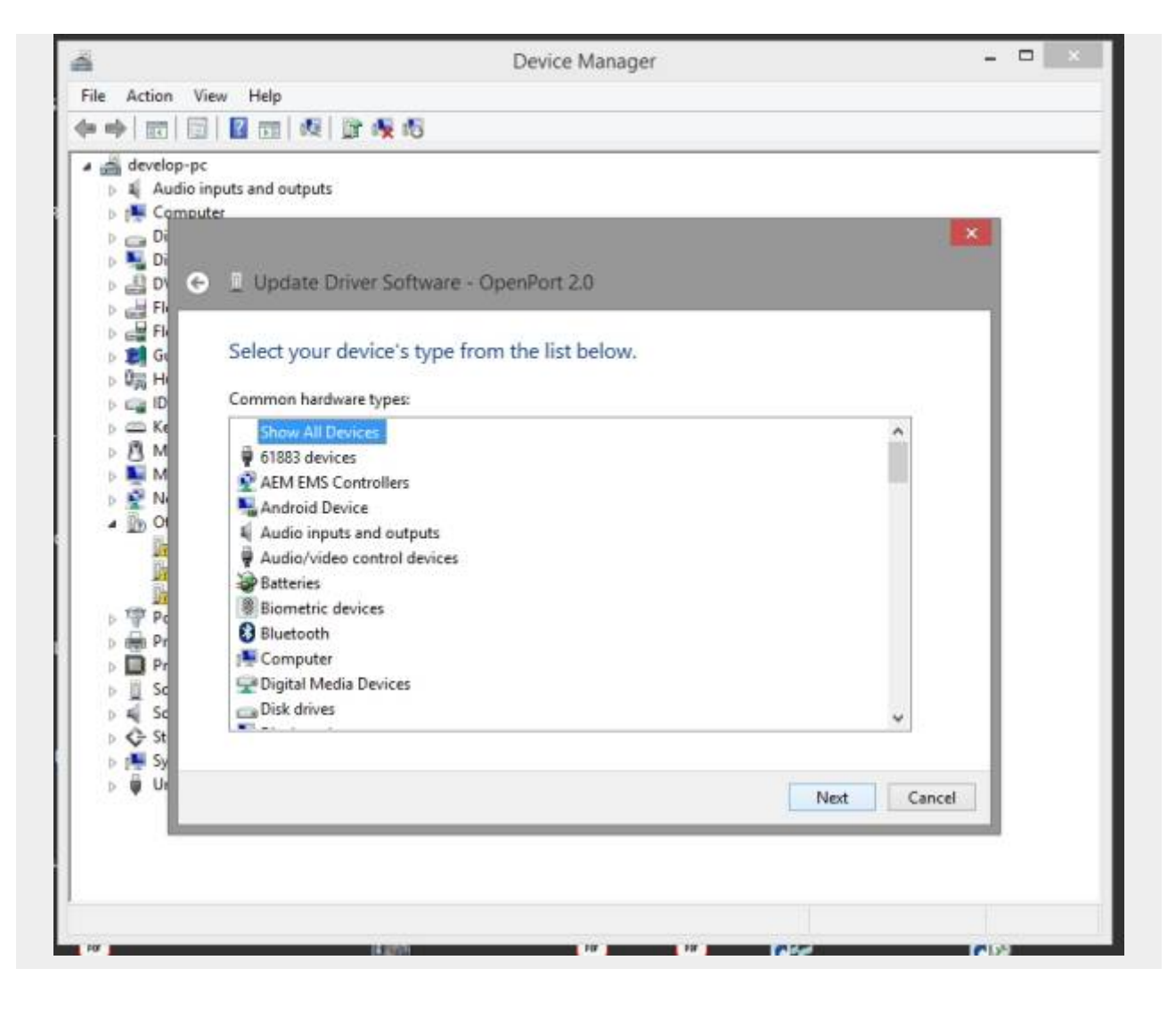

7.2 Click  $\rightarrow$  Have Disk...  $\rightarrow$  Next.

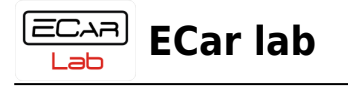

| ä                  | Device Manager –                                                                             |
|--------------------|----------------------------------------------------------------------------------------------|
| File Action        | View Help                                                                                    |
| a 📥 develop-p      |                                                                                              |
| > ¥ Audio          | inputs and outputs                                                                           |
| > _ Di             | ×                                                                                            |
|                    | Update Driver Software - OpenPort 2.0                                                        |
|                    |                                                                                              |
| > 20 Gi            | Select the device driver you want to install for this hardware.                              |
| > 0 Hi<br>> cca ID | Select the manufacturer and model of your hardware device and then click Next. If you have a |
| > C Ke             | disk that contains the driver you want to install, click Have Disk.                          |
| » 🜉 M              |                                                                                              |
| A 10 01            |                                                                                              |
|                    | (Retrieving a list of all devices)                                                           |
|                    |                                                                                              |
| > Pr               |                                                                                              |
| Pr                 |                                                                                              |
| > al So            | Have Loka.                                                                                   |
| s 👰 Sy             |                                                                                              |
| 5 <b>0</b> 0       | Next Cancel                                                                                  |
|                    |                                                                                              |
|                    |                                                                                              |
|                    |                                                                                              |
|                    |                                                                                              |

8. Click  $\rightarrow$  Browse. Go to the previously unpacked folder with the driver. Select file openport.inf Click  $\rightarrow$  Open

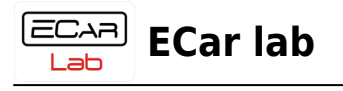

| ä                        | Device Manager – 🗖 🖄                                                                         |
|--------------------------|----------------------------------------------------------------------------------------------|
| File Action              | View Help                                                                                    |
| <b>* *</b>   <b></b>   ( | 3   📓 🗔   🐙   🕃 🐙 45                                                                         |
| a 🚔 develop-             | PC                                                                                           |
| Audic                    | inputs and outputs                                                                           |
| Di Di                    | x                                                                                            |
| 5 🛼 Di                   |                                                                                              |
| > 🔐 D1 🤇                 | Update Driver Software - OpenPort 2.0                                                        |
|                          |                                                                                              |
| > 1 Gt                   | Select the device driver you want to install for this hardware.                              |
| > Qay Hi                 |                                                                                              |
| ⊳ ca ID                  | Select the manufacturer and model of your bardware device and then click Next. If you have a |
| N III M                  |                                                                                              |
| 5 💽 M                    | Inset the manufacturer's installation disk, and then OK                                      |
| > 💇 Ni                   | make sure that the correct drive is selected below.                                          |
| A 🚺 OI                   | Lance                                                                                        |
| 12                       |                                                                                              |
| h                        |                                                                                              |
| PC PC                    | Convingent facturer's files from                                                             |
| Pr                       | E\Fnq\FCar\Soft\opennot 2.0                                                                  |
| ⊳ 👖 Sc                   | Have Disk.                                                                                   |
| > #j Sc                  | Tell me why driver signing is important                                                      |
| s 🗲 St                   |                                                                                              |
| > 🏺 Ur                   | Nue Court                                                                                    |
|                          | ves. Carce                                                                                   |
|                          |                                                                                              |
|                          |                                                                                              |
|                          |                                                                                              |
|                          |                                                                                              |

9. Выбрать файл установщик драйвера. Нажать → Открыть.

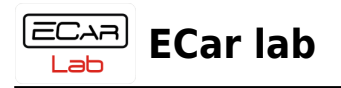

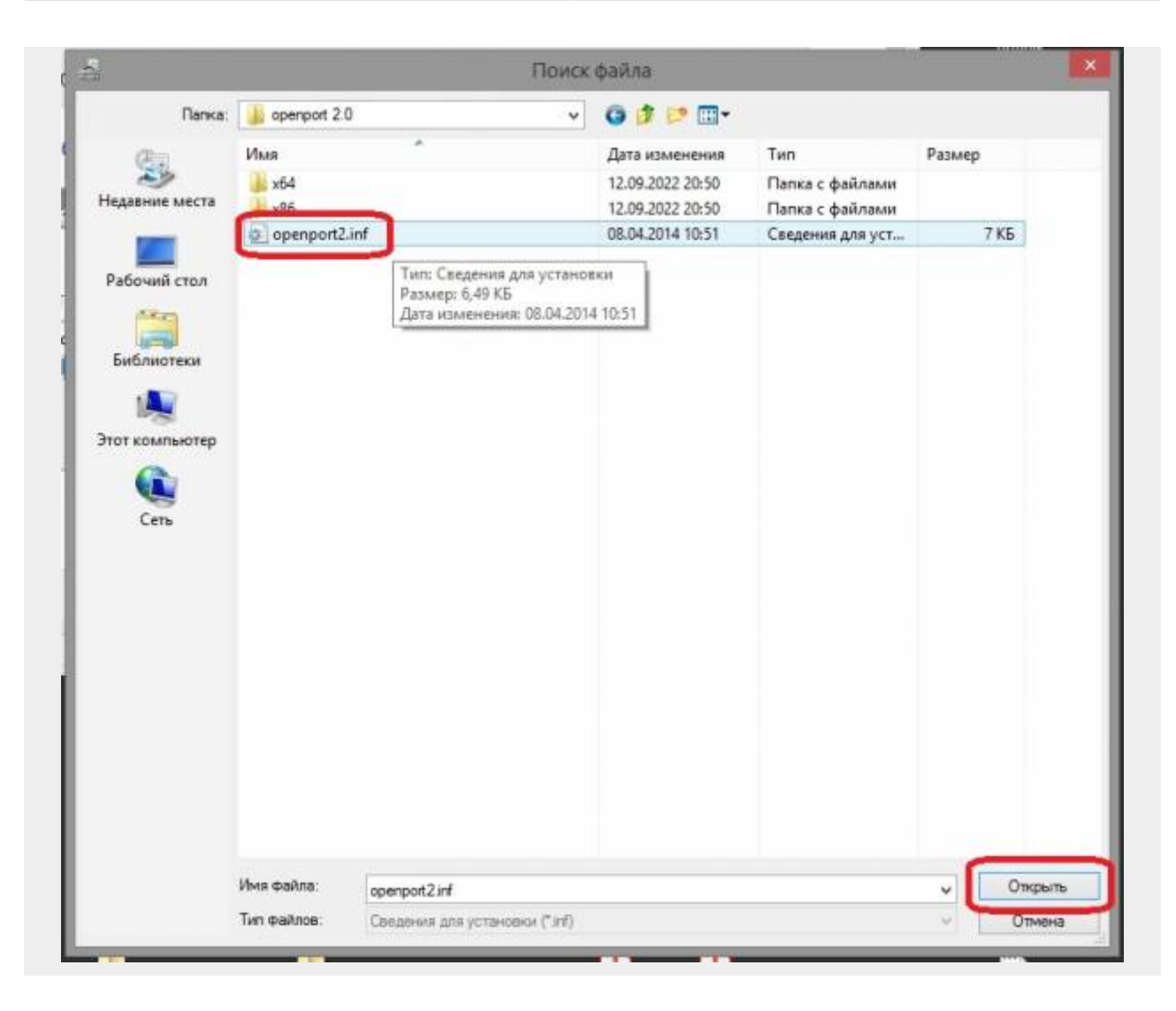

10. After installing the driver, the OpenPort 2.0 adapter should appear in Device Manager.

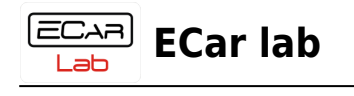

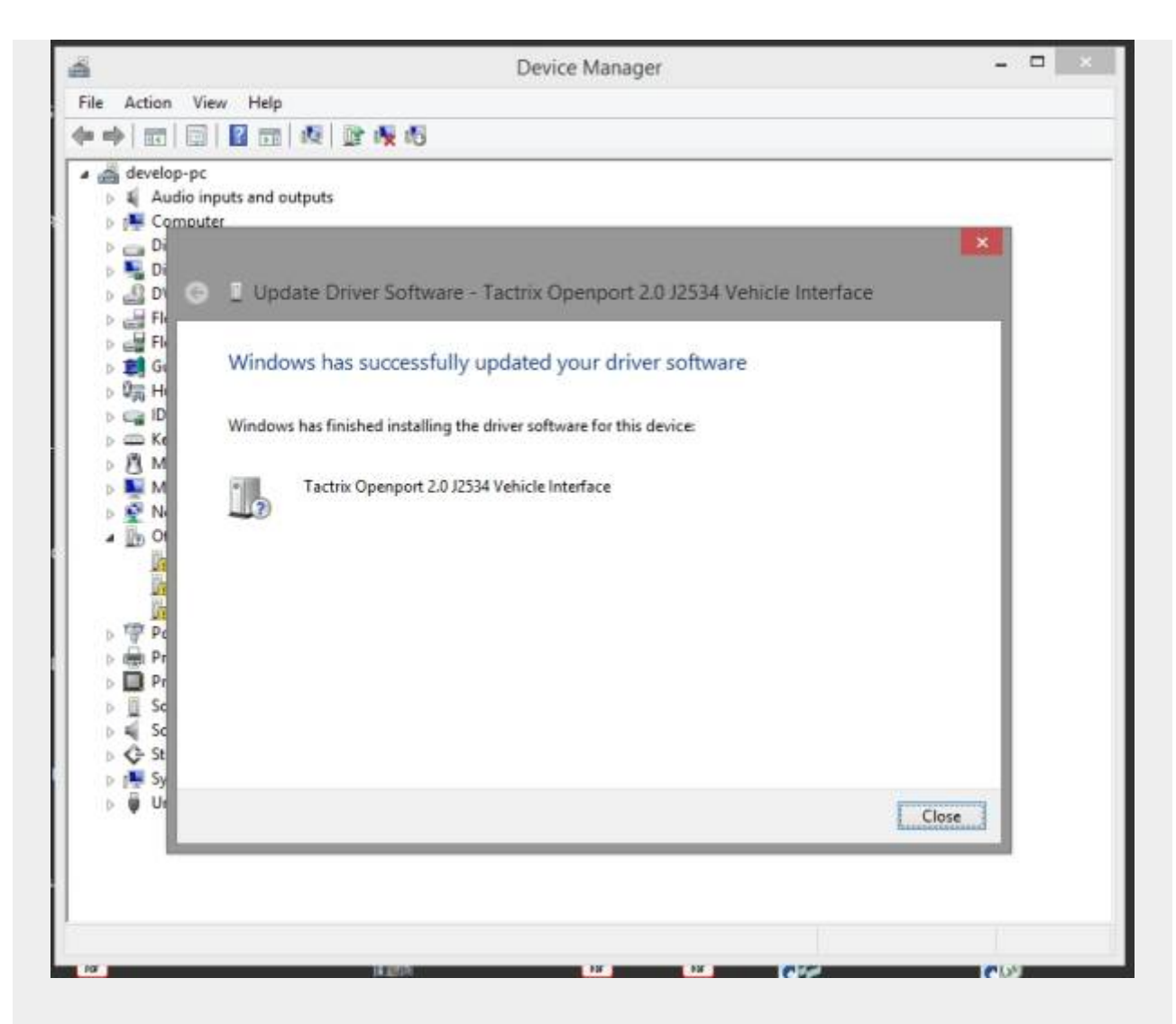

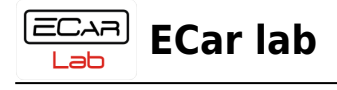